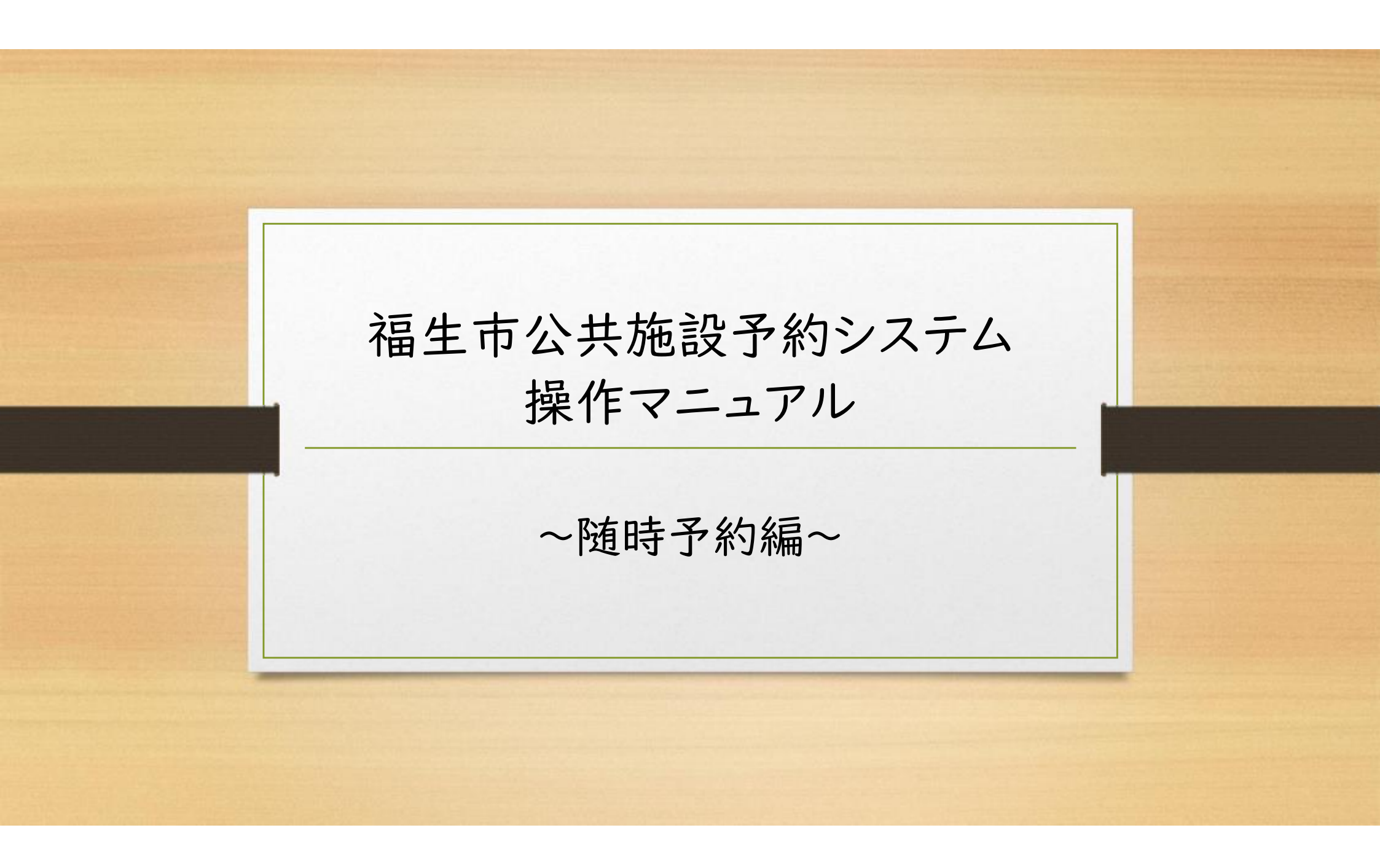

~随時予約編~ 第一部 空き施設を予約する

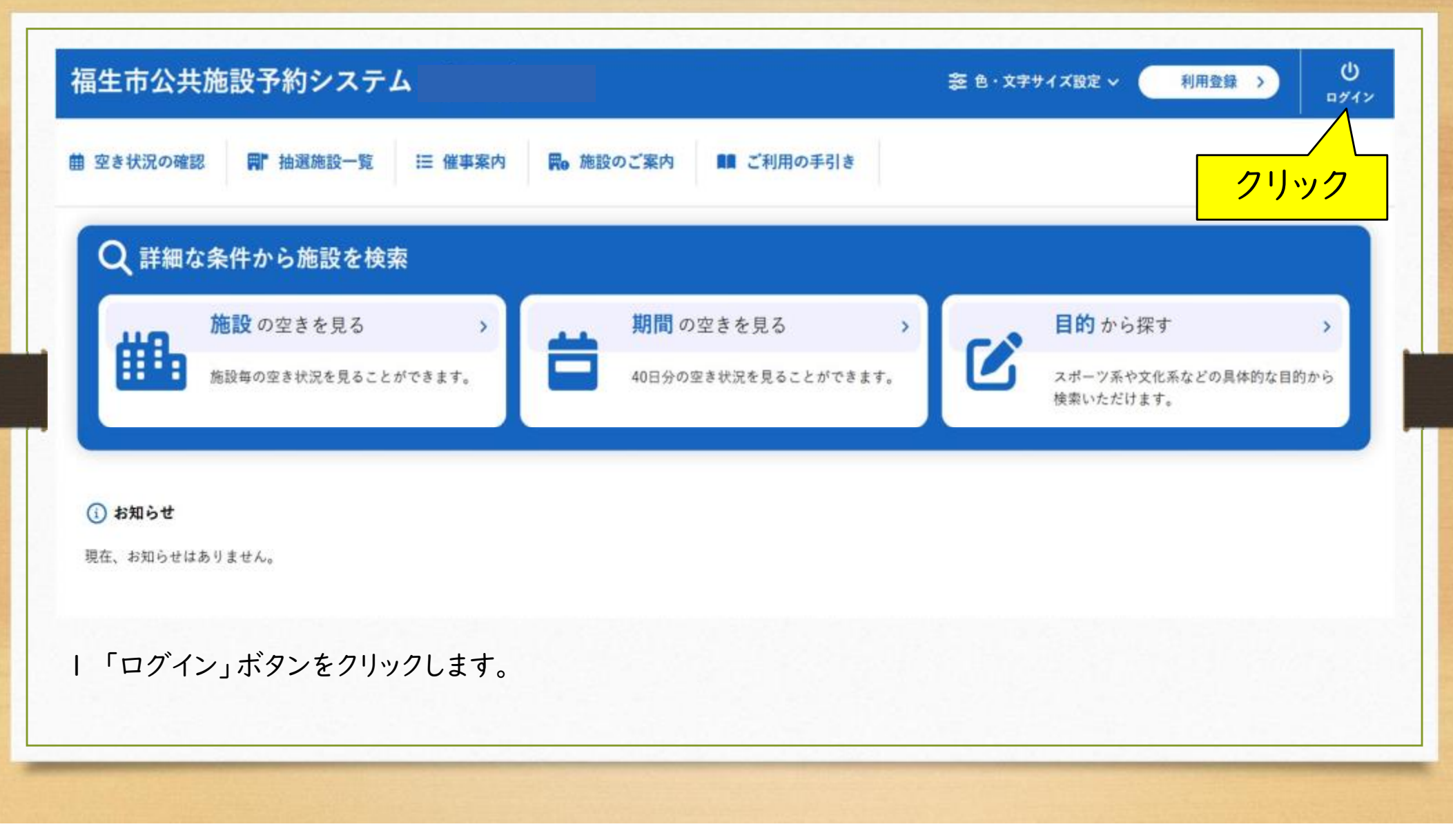

| 留生巾公共施設予約システム                                                    |                                         |
|------------------------------------------------------------------|-----------------------------------------|
| ▲ 館 空き状況の確認 開 抽選施設一覧 Ⅲ 催事案内 開 施設のご案内 開 ご利                        | 用の手引き ⑦ よくあるご質問                         |
| 利用者認証                                                            |                                         |
| IDとパスワードを入力してください。                                               |                                         |
| 利用者ID<br>000186<br>パスワード<br>・・・・・・・・・・・・・・・・・・・・・・・・・・・・・・・・・・・・ | <ul> <li>①入力</li> <li>②クリック</li> </ul>  |
| 2 利用者ID、設定したパスワードを入力します。 「ログイン                                   | *IE##) #A###?#><br>^」ボタンをクリックし、ログインします。 |
|                                                                  |                                         |
|                                                                  |                                         |

| 福生市公共施設予約システム           |                      |           |   | 🏂 色・文字サイズ設定 🗸 | ()<br>1977) |
|-------------------------|----------------------|-----------|---|---------------|-------------|
| ▲ 童 空き状況の確認 ■ 抽選施設一覧    | 宮 申込トレイ  注 予約申込一覧    | ③ よくあるご質問 |   |               |             |
| 📄 利用者メニュー :: 【福生ABCスポーツ | <sup>カラブ1</sup> クリック |           |   |               |             |
|                         |                      |           |   |               |             |
| 抽選申込一覧 >                | パスワード変更 >            | メールアドレス変更 | > |               |             |
|                         |                      |           |   |               |             |
|                         |                      |           |   |               |             |
|                         |                      |           |   |               |             |
| 3 「空き状況の確認」ボタン3         | トクリックします。            |           |   | 利用機的          | 個人情報保護方     |
|                         |                      |           |   |               |             |
|                         |                      |           |   |               |             |

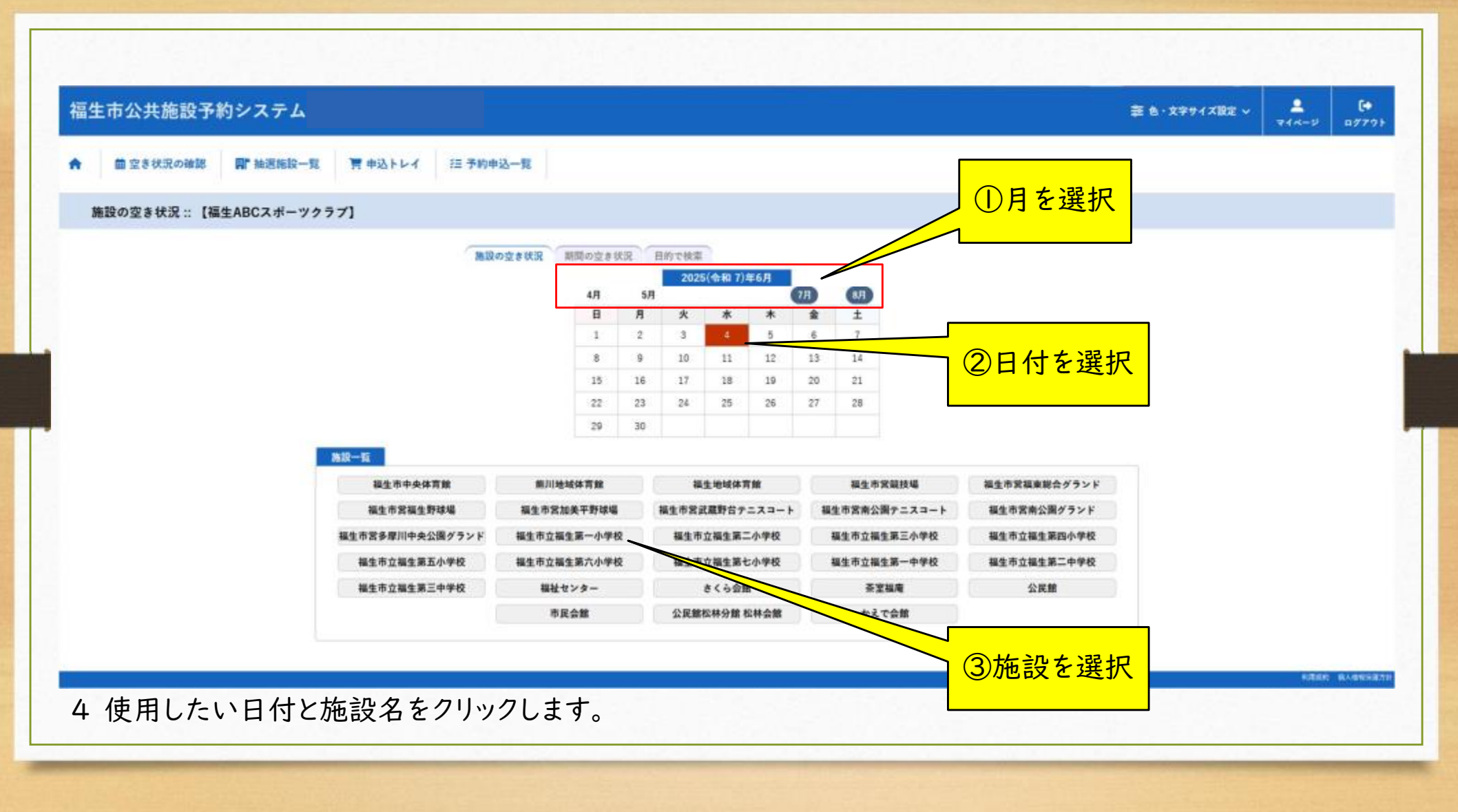

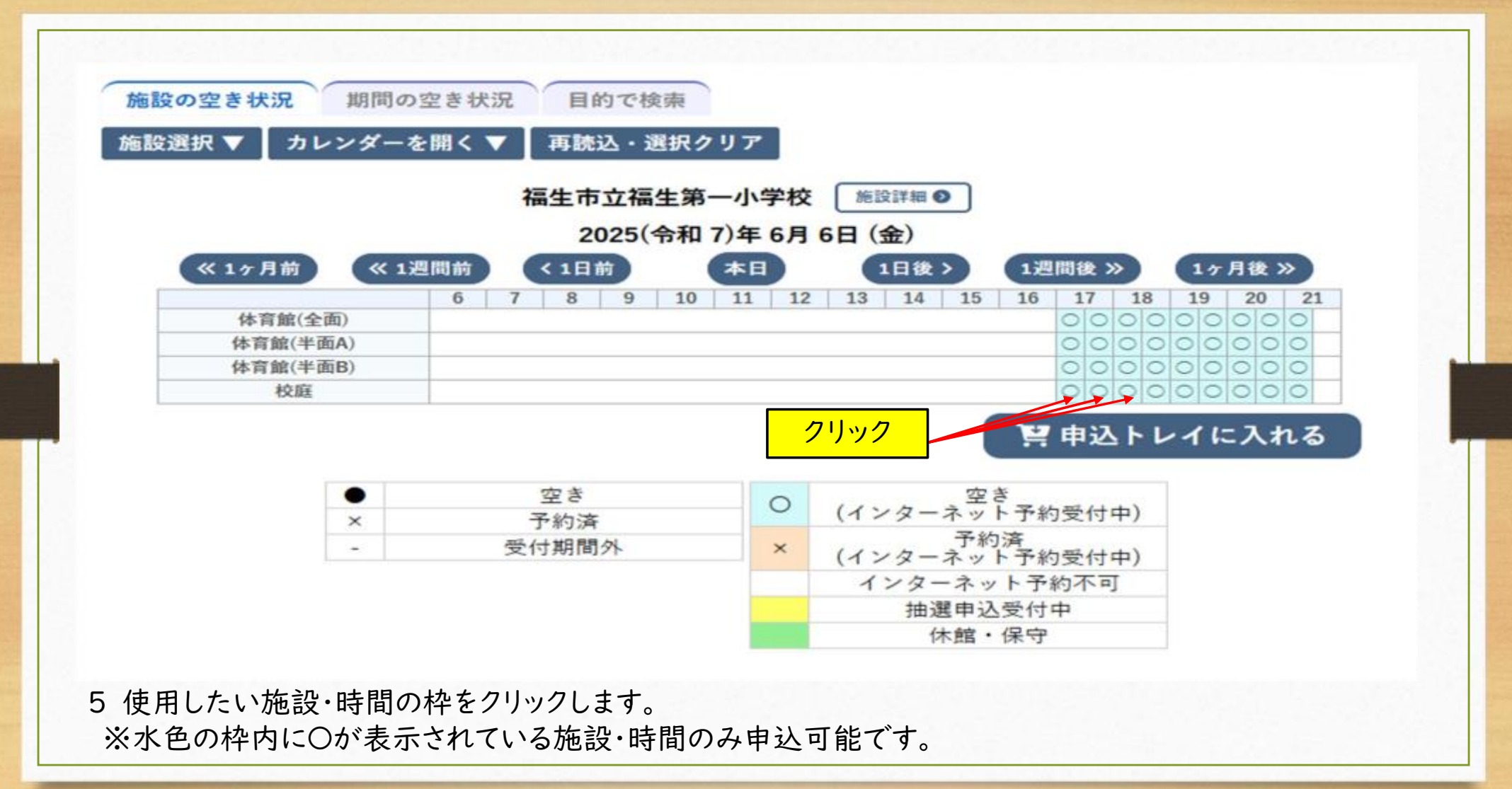

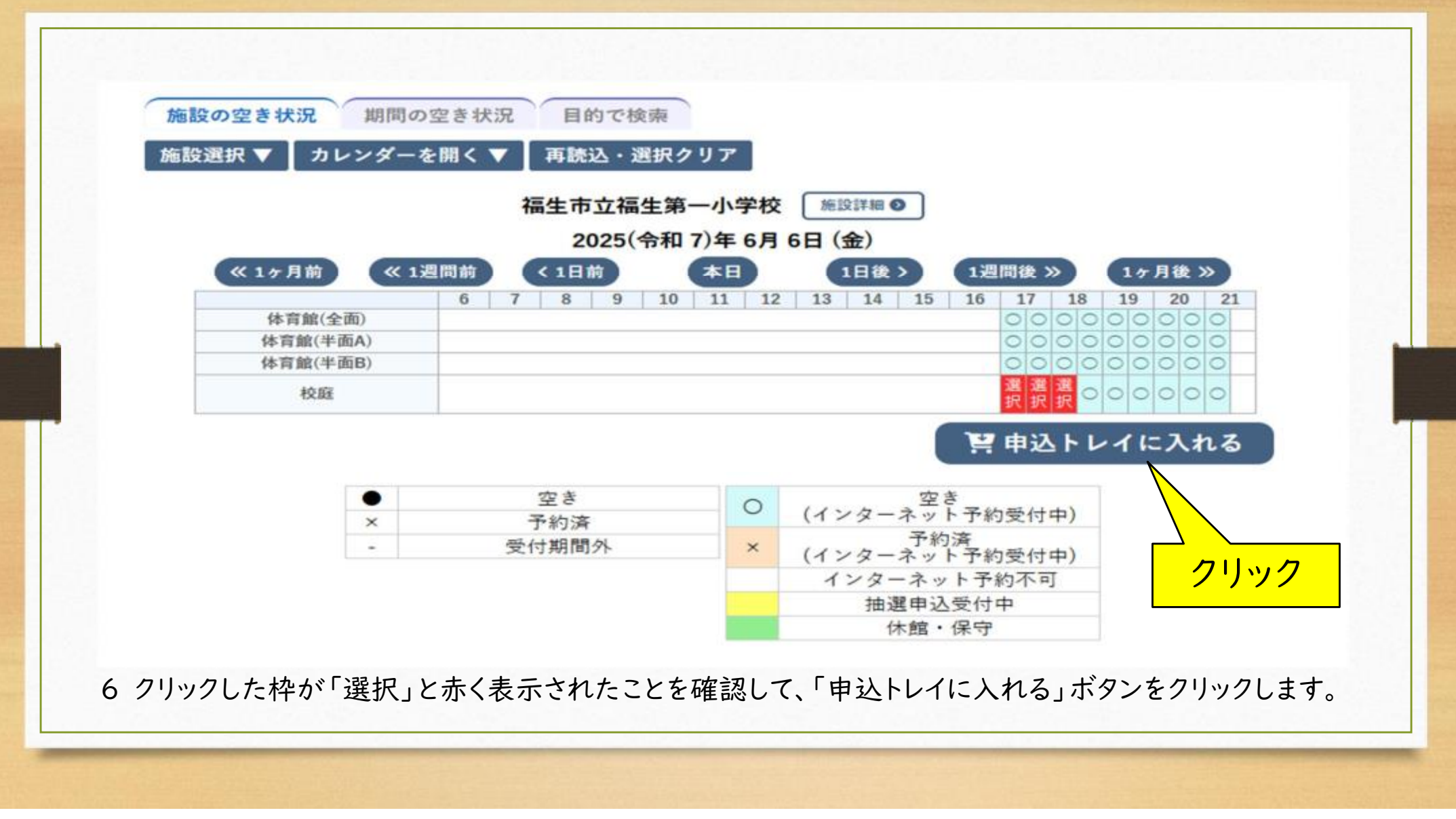

![](_page_8_Figure_0.jpeg)

![](_page_9_Figure_0.jpeg)

![](_page_10_Figure_1.jpeg)

|                |            |        |                              | -                          |            |            |       |        |
|----------------|------------|--------|------------------------------|----------------------------|------------|------------|-------|--------|
| 田空き状況の確認       | 用「抽過總設一覧 門 | 甲込トレイ  | (   字                        | -覧                         |            |            |       |        |
| 申込完了::【福生ABCス: | ポーツクラブ】    |        |                              |                            |            |            |       |        |
|                | 由认内容       |        |                              |                            |            |            |       |        |
|                | T ALL ST   | 使用内容   | サッカーの練習を行うため<br>使用内容のインターネット | 公開:公開しない                   |            |            |       |        |
|                |            | 中請番号   |                              | 2025000728                 |            |            |       |        |
|                |            | 使用施設   | 1                            | 鲁主市立福生第一小学校                | 绞鵰         |            |       |        |
|                | 1          | 使用目時   | 2025(+)                      | 和 7)年 6月 6日 (金) 17<br>使用人数 | 30 4       |            |       |        |
|                |            | 料金     | 0円                           | 申込状況                       | 予約         |            |       |        |
|                |            |        | 予約申込を                        | 受け付けました。                   |            |            |       |        |
|                |            | ご利     | 用日当日のご利用前に、こ                 | ご利用料金をお支払い                 | ください。      |            |       |        |
|                |            | ∆を続ける) |                              |                            |            |            |       |        |
|                |            |        |                              |                            |            |            | 利用規約  | 個人情報保護 |
| 0 又约10071+     |            | / 11 - |                              |                            | 44 m +> +- |            | + ~ ~ |        |
| 0 予約が完了しま      | した。登録した>   | ベールフ   | アドレスへ「利                      | 川用申込受                      | 付のお知       | らせ」メールが届きま | すので、  |        |

~随時予約編~

![](_page_12_Picture_1.jpeg)

11 申込完了後、登録したメールアドレスへ「申込みのお 知らせ」メールが届きます。

施設職員による審査完了からお支払いが可能となり ますので、使用する施設が指定する期日までに使用料 をお支払いください。

※使用料が発生しない場合は、施設職員による審査 完了後、本予約の状態となります。

~随時予約編~ 第二部 予約内容を確認する

![](_page_14_Figure_1.jpeg)

| 空き状況の確認                                                                                                    | ■ 抽選施設一覧         | Ⅲ 催事案内 ■ 前 | を設のご案内 📲 ご利用の手引 | lē      |                           | <u> </u> |
|----------------------------------------------------------------------------------------------------|------------------|------------|-----------------|---------|---------------------------|----------|
| Q詳細な多                                                                                                    | 条件から施設を検         | 索          |                 |         |                           |          |
| , in the second second | <b>施設</b> の空きを見る | •          | 期間の空きを見る        | · · ·   | 目的から探す                    | >        |
|                                                                                                    | 痛設毎の空き状況を見ること    | :ができます。    | 40日分の空き状況を見ること  | :ができます。 | スポーツ系や文化系などの<br>検索いただけます。 | 具体的な目的から |
|                                                                                                    |                  |            |                 |         |                           |          |
| 〕 お知らせ                                                                                                    |                  |            |                 |         |                           |          |

~随時予約編~ 福生市公共施設予約システム ₩ 抽選施設一覧 ■ 申込トレイ 汪 予約申込一覧 (?) よくあるご質問 曲 空き状況の確認 **A** クリック 📄 マイページ:: 【福生ABCスポーツクラブ】 抽選申込一覧 パスワード変更 メールアドレス変更 > > > 3「予約申込一覧」をクリックします。

![](_page_17_Figure_1.jpeg)

| 【          | 了前                               |                   |                | 審査完               | 了後                |                  |               |
|------------|----------------------------------|-------------------|----------------|-------------------|-------------------|------------------|---------------|
|            |                                  |                   |                |                   |                   |                  | 1000          |
|            |                                  |                   |                | 中語番号              | 予約・抽選状況           | 予約状態             | 施設使用料         |
| 申請養号       | 予約・推選状況                          | 予約状態              | 施設使用料          | 2025000213        | 承認                | 仮予約              | 12,000 円 (未入金 |
| 2025000732 | 審査待ち                             | 仮押え               | 12,800 円 (未入金) | 利用日時              | 2025(4            | 合和 7)年 6月10日 (火) | 14:00-21:30   |
|            |                                  |                   | 施設             | 福生市中央体育館 主競技場(全面) |                   |                  |               |
| 利用目時       | 2025(昭和 /)年 6月 8日 (日) 9:00-17:00 |                   |                | 目的                | パスケットボール          |                  |               |
| 施設         | 福生市中央体育館 主競技場(全面)                |                   |                | 使用内容              | ÷                 |                  |               |
| 目的         |                                  | バスケットボール          |                |                   | 2025(令和7)年5月7日(水) |                  |               |
| 使用内容       |                                  | バスケの練習            |                |                   |                   |                  |               |
| 由认用        | 5                                | 2025(会和7)年6日4日(水) |                |                   |                   | ∇省               |               |

5 審査完了前は、予約状態が「仮押え」となっています。審査完了後は、予約状態が「仮予約」となっています。 ※「仮押え」「仮予約」状態に限り、本ページから予約の取消が可能です。 ※施設使用料が無料となる施設は、審査完了後、「仮予約」とならず、「本予約」となります。